## MANUAL DE ACESSO PARA O JITSI MEET

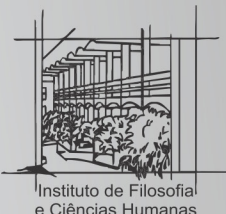

**IFCH** Comissão de Pós-Graduação Coordenadoria de Informática

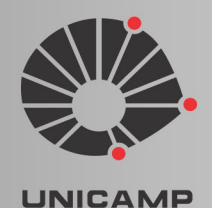

## Comissão de Pós-Graduação - IFCH

Prof. Dr. Alvaro Gabriel Bianchi Mendez Prof. Dr. David Montenegro Lapola Profa. Dra. Joana Cabral de Oliveira Profa. Dra. Luciana Ferreira Tatagiba
Profa. Dra. Carolina Cantarino Rodrigues Prof. Dr. Everton Emanuel Campos
Prof. Dr. Márcio Augusto Damin Custódio Prof. Dr. Fernando Teixeira da Silva Prof. Dr. Andrei Koerner
Profa. Dra. Bárbara Geraldo de Castro Profa. Dra. Aline Vieira de Carvalho

## Coordenadoria de Informática - IFCH

Felipe Reis Tineu Fabrício Angel Nardi Eduardo Martins Rigato Sanderlei C. de Andrade Matheus dos Santos Morais Thiago Romero Lopes Luiza Pereira Moraes

## Jitsi Meet- Conferências

O Jitsi Meet é uma ferramenta online que permite fazer chamadas gratuitas com até 20 pessoas. A plataforma possui mecanismos que permitem ao usuário compartilhar a tela, gravar a reunião, exibir vídeos do <u>YouTube</u> e transmitir a chamada ao vivo em seu canal. Um ponto prático do Jitsi é que o usuário não precisa fazer login para iniciar ou participar de chamadas. Caso esta ferramenta for utilizada para Bancas não se recomenda convidar membros públicos.

1º Passo: Acessar https://meet.jit.si/

| € → C à meetjitsi |                                                                                                    | R & & ()                                                       |
|-------------------|----------------------------------------------------------------------------------------------------|----------------------------------------------------------------|
| 🔊 jitsi.org       |                                                                                                    | ٠                                                              |
|                   | Videoconferências mais seguras,<br>flexíveis e totalmente gratuitas                                                                                                    |                                                                |
|                   | Vă em frente, converse por video com toda a equipe. De fato, convide todos que você<br>conhece. Jital Meet é uma solução de videoconterrência totalmente criptografada e 100%<br>de código aberto que você pode usar todos os días, a cada día, gratuitamente — sem<br>necessidade de conta. |                                                                |
|                   | Iniciar uma nova reunião<br>GenuheManuscriptiEncompassRegulary                                                                                                    |                                                                |
|                   | Conecte seu calendario para ver todas as reuniões em Jitsi Meet. Além disso, adicione<br>reuniões de Jitsi ao seu calendario e inicie-as com apenas um clique.<br>Corectar seu calendario                                                                                                    | Ativar o Windows<br>Active Configuraçãos para ativar o Windows |

**2º** Passo: Digite um nome para a sala que deseja criar e clique em "ir". Não é necessário fazer login para criar a vídeochamada;

| Iniciar uma nova reu | Inião |    |
|----------------------|-------|----|
| Defesa IFCH          |       | IR |

**3º** Passo: Na página seguinte o Jitsi Meet solicitará permissão para acessar a câmera e/ou microfone do seu computador. Clique em "permitir". É necessário conceder a permissão pra o uso da câmera e do microfone na conferência;

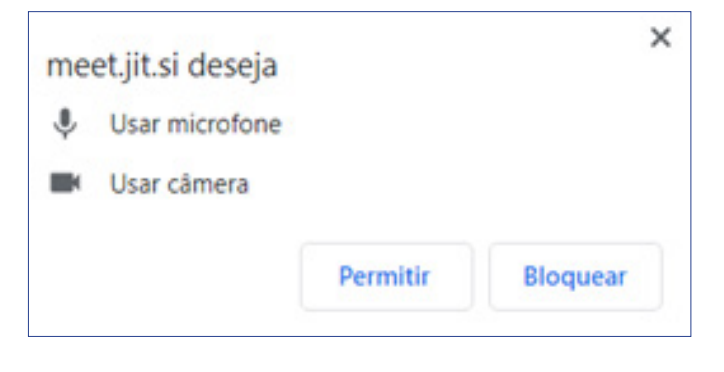

**4º** Passo: Digite o nome com o qual será identificado, e em seguida clique em "*join meeting*" para entrar na sala.

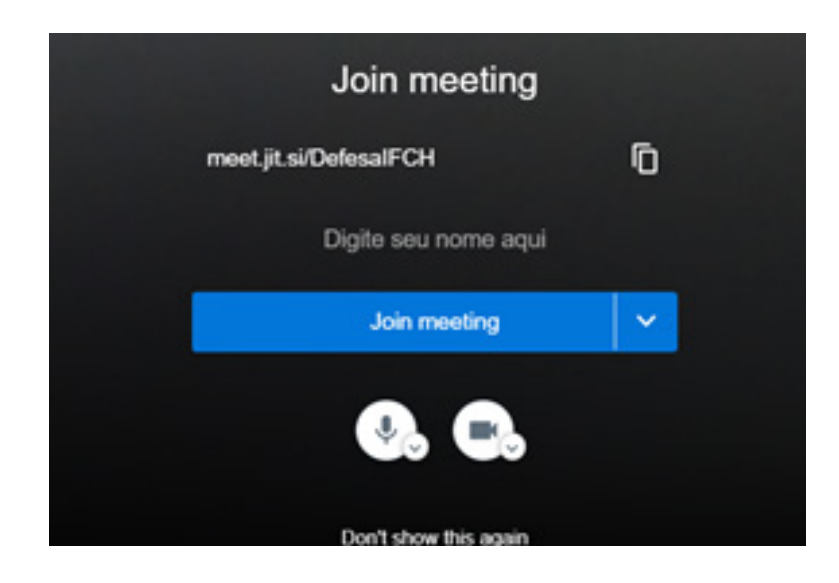

**5º** Passo: Em "*security options*" localizada no canto inferior da tela o moderador consegue adicionar uma senha e fazer com que seja aprovada a entrada dos participantes. Não é necessário habilitar as duas opções, mas recomenda-se a criação de uma senha.

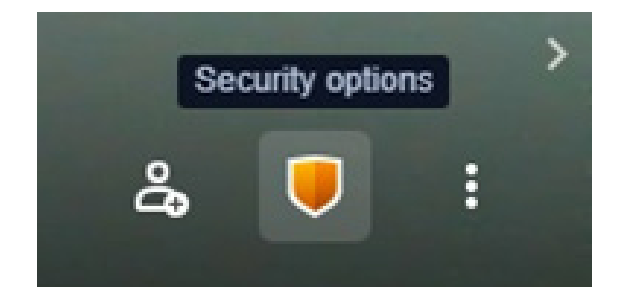

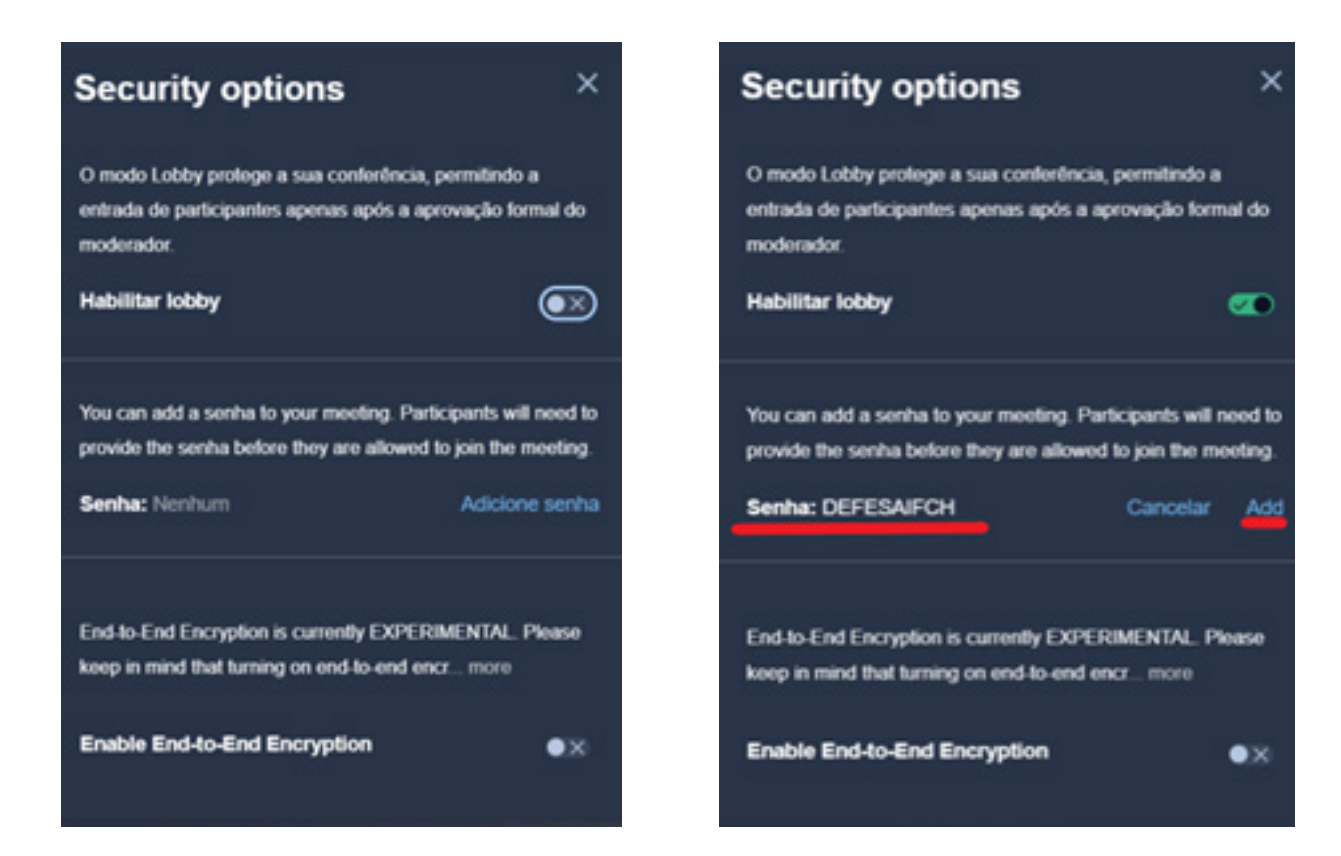

**6°** Passo: Em "gerenciar qualidade", localizado em "mais ações", é possível selecionar a qualidade de definição do vídeo com base na internet disponível;

| Mais ações                                                                                                    |                                 |                            |                     |                           |
|----------------------------------------------------------------------------------------------------|---------------------------------|----------------------------|---------------------|---------------------------|
| Informática     Gerenciar qualidade     Ver em tela cheia                                                                                                    | Qualidad                        | le de vídeo                |                     |                           |
| <ul> <li>Ver em tea cricta</li> <li>Iniciar transmissão ao vivo</li> <li>Iniciar gravação</li> <li>Compartilhar um vídeo do YouTube</li> <li>Destocar meu plano de fundo EBITA</li> </ul> | Largura<br>de<br>banda<br>baixa | Baixa<br>definição<br>(LD) | Definição<br>padrão | Alta<br>definição<br>(HD) |
| <ul> <li>Configurações</li> <li>Silenciar todos</li> <li>Estatísticas do Apresentador</li> </ul>                                                                                          |                                 |                            |                     | Feito                     |
| Embed meeting     Ver ataihos     Ajuda                                                                                                    |                                 |                            |                     |                           |
| డి 🛡 ፤                                                                                                    |                                 |                            |                     |                           |

**7º** Passo: Em "convidar pessoas" é possível convidar os participantes pelo e-mail ou copiando e compartilhando o link. Caso queira enviar apenas a senha, que ela seja entregue de forma diferente do link, por exemplo, se o link for enviado por e-mail é recomendado que a senha seja enviada por mensagem de texto;

| Convidar pessoas | Invite more people $\times$                |
|------------------|--------------------------------------------|
| 2a 🛡 :           | Share the meeting link to invite others    |
|                  | meet.jit.si/DefesalFCH                     |
|                  | Share meeting invitation                   |
|                  | Г 🖾 G (1) У                                |
|                  | Embed this meeting                         |
|                  | Discar: +1.512.647.1431 PIN: 2108 3506 81# |
|                  |                                            |

Caso seja enviado um e-mail selecione o ícone do gmail e depois será aberto um novo guia onde será possível colocar os e-mails dos convidados.

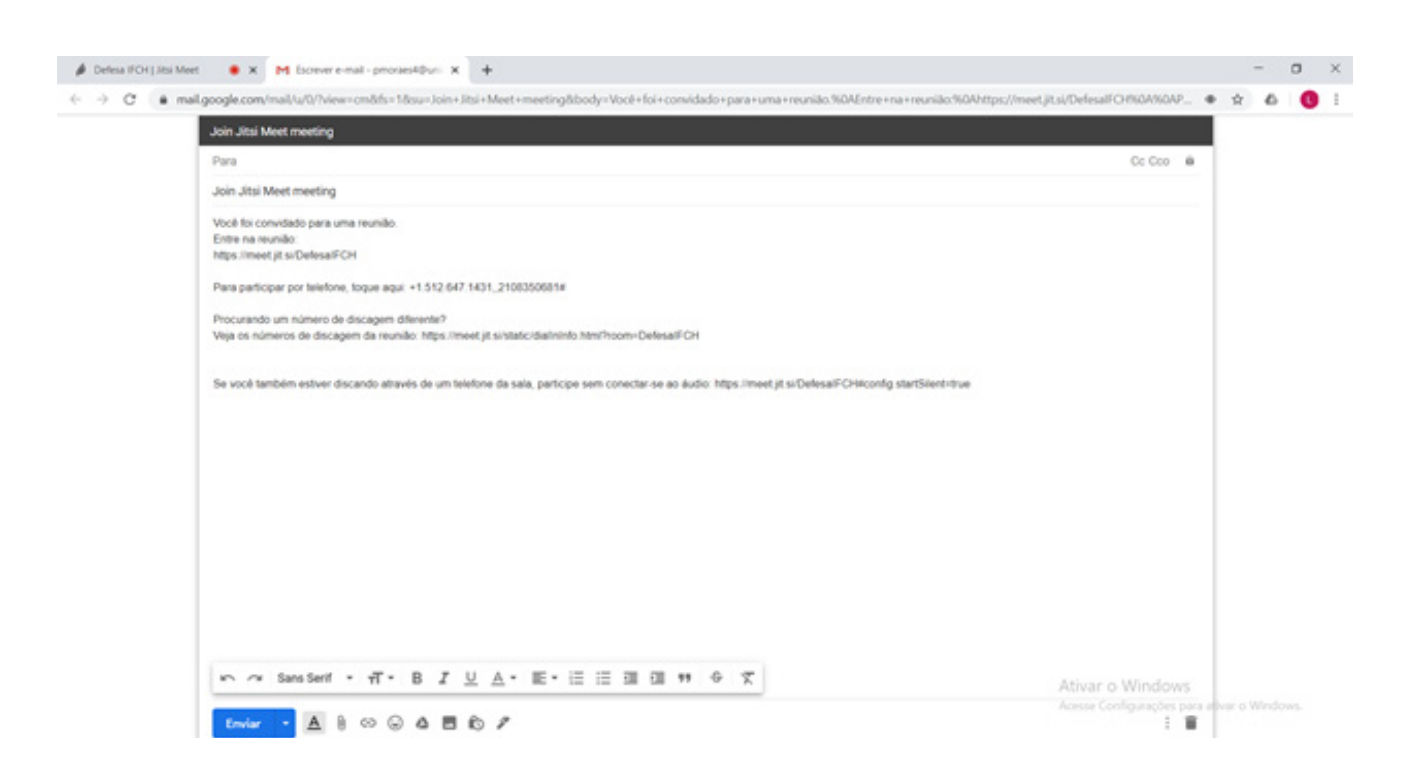

**8º** Passo: Em "iniciar uma transmissão ao vivo" é possível compartilhar a reunião ao vivo pelo youtube. Essa ferramenta será explicada melhor no próximo manual;

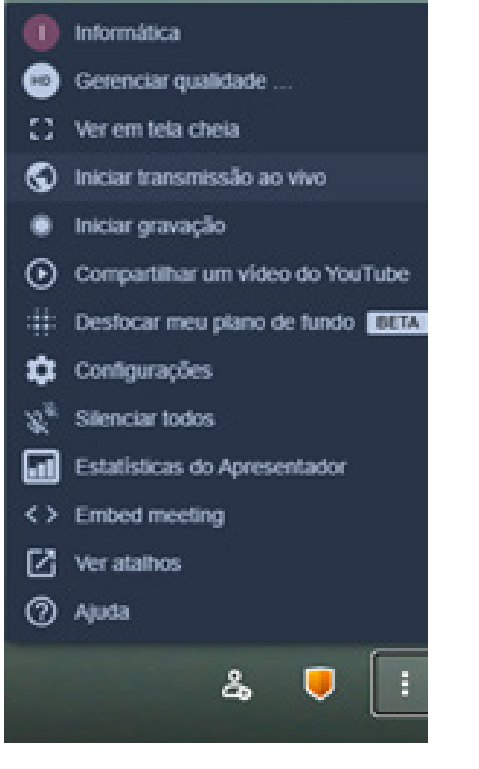

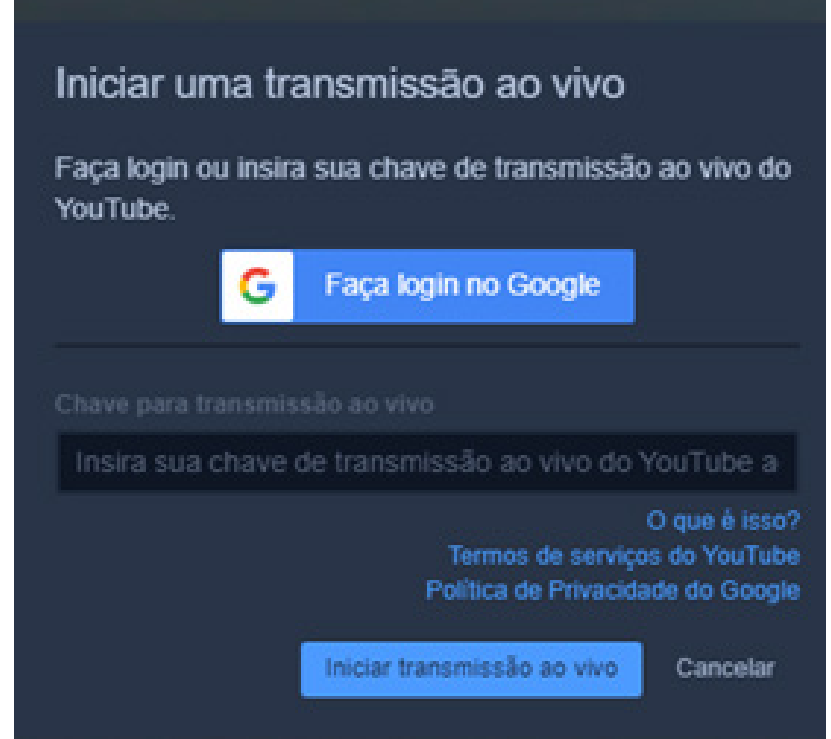